## How to set up WI-FI using an Android phone

No more walking around in circles trying to get a signal. When you turn on Wi-Fi Calling, you can make calls over your phone's Wi-Fi network connection.

For this feature to work, your phone must be connected to a Wi-Fi network and have an active SIM card inserted.

1. Navigate to and open the **Phone** app.

2. Tap More options (the three vertical dots), and then tap Settings.

3. Tap **Wi-Fi Calling**, and then tap the **switch** to turn the feature on. If you receive a popup asking you to enter your Emergency contact information, review and enter the requested information, and then tap **Save**.

4. Wi-Fi calls will now be enabled. To turn Wi-Fi Calling off, tap the switch again.

5. On some phones, you can also enable Wi-Fi Calling from the Quick settings panel. Swipe down from the top of the screen using two fingers, and then tap the **Wi-Fi Calling** icon to turn it on.

WI-FI calling is available on the major operators. eg. Telstra, Optus, Vodofone Telstra - All post-paid and prepaid services.

Optus – All Business services, private services available on request. Vodafone – Most services.

\* It is dependent on the service provider and a compatible mobile phone.

\* It is not available with service resellers such as Amaysim, ALDI, Woolworths, etc.